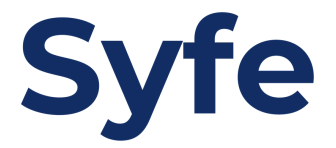

# Funds Transfer Instructions: OCBC Bank

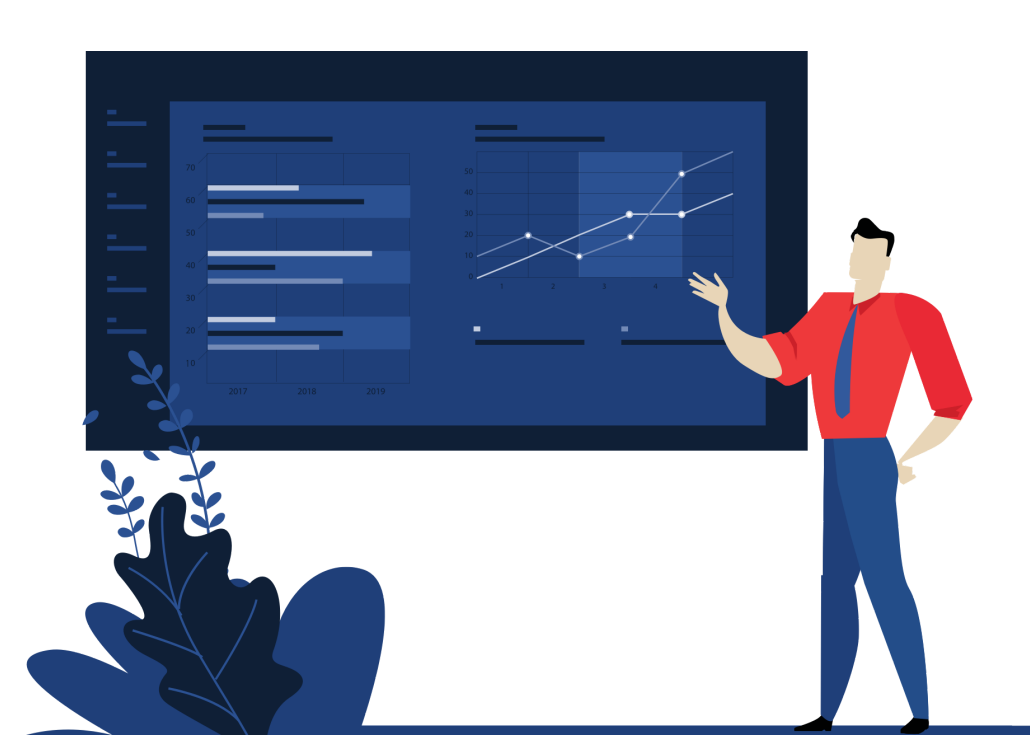

## **Transfer Instructions**

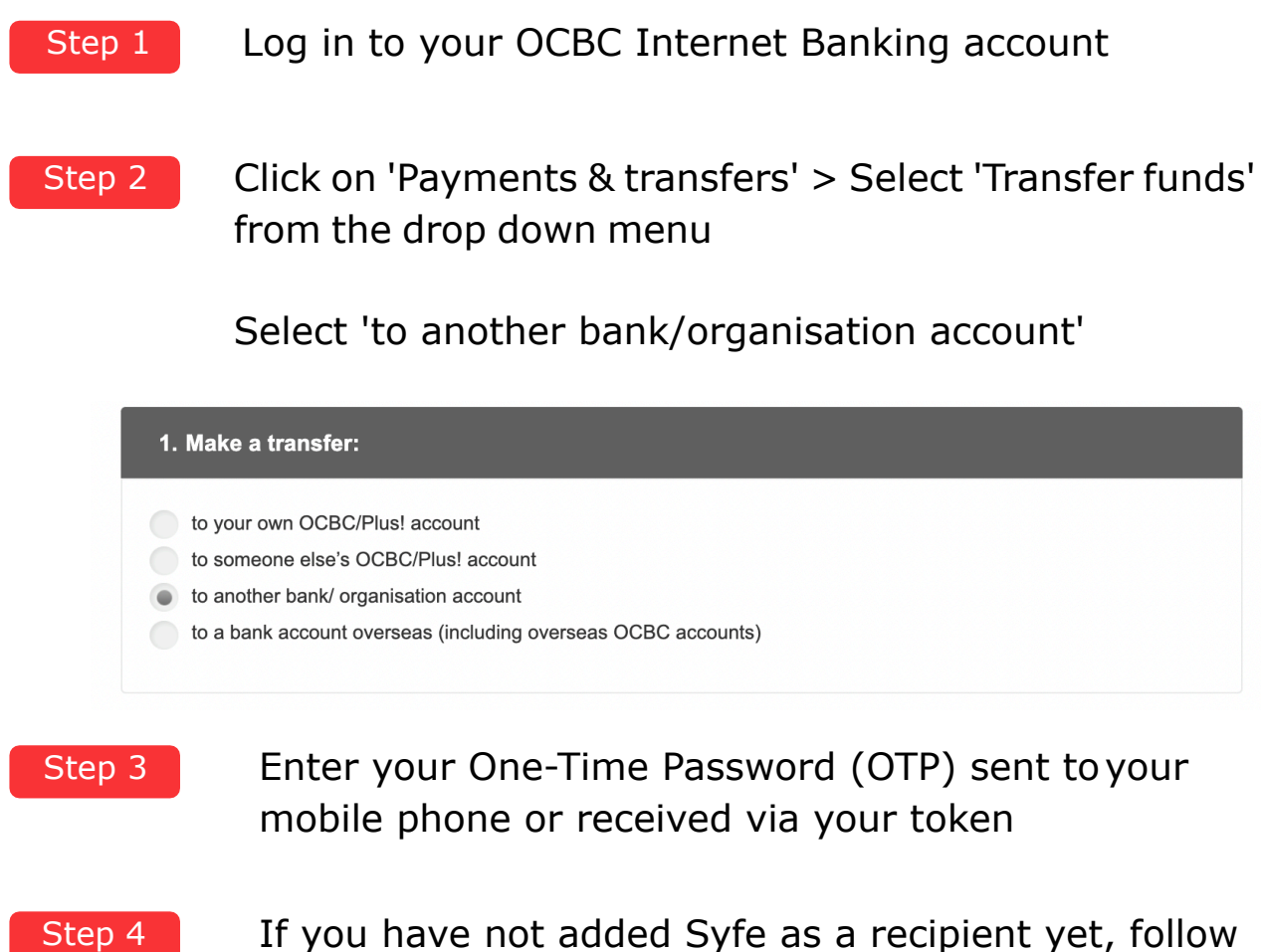

If you have not added Syfe as a recipient yet, follow Step 4. Otherwise, select Syfe Pte Ltd Client AC from your recipient list and jump to Step 7.

To add Syfe as a recipient, click 'Add Account'01 and select DBS Bank Ltd from the drop down menu.

### **Transfer Instructions**

#### Step 5

Enter Syfe's account information as found below. You may add your name/initials under 'Your initials'.

| Add Account X                                                                                    |                                                                             |
|--------------------------------------------------------------------------------------------------|-----------------------------------------------------------------------------|
| DBS BANK LTD                                                                                     |                                                                             |
| Name<br>Syfe Pte Ltd Clients AC                                                                  | Recipient bank: DBS Bank Account<br>Recipient name: Syfe Pte Ltd Clients AC |
| Account no.                                                                                      | Account number: 0720110196                                                  |
| 0720110196                                                                                       | Swift/BIC Code: DBSSSGSG                                                    |
| FAST transfers only for DBS Bank savings and current accounts with 10-<br>digit account numbers. |                                                                             |
| -AST transfers only for DBS Bank savings and current accounts with 10-<br>digit account numbers. |                                                                             |
| Email of account noter (if you wish to notify them of payment)                                   | Note: Syfe's bank account details can                                       |
|                                                                                                  | also be found by clicking on Manage                                         |
| Your initials                                                                                    | Funds/Add Funds on your portfolio                                           |
| Alex Tee                                                                                         |                                                                             |
|                                                                                                  |                                                                             |
| Next                                                                                             |                                                                             |

Step 6

Confirm the account details to add and authorise the transaction by following the instructions on screen.

| Account                                                                                  | Authorise transaction using OCBC OneToken on your mobile device |                                                                                                    |
|------------------------------------------------------------------------------------------|-----------------------------------------------------------------|----------------------------------------------------------------------------------------------------|
| ink/ Organisation name<br>BS BANK LTD                                                    | STEP 1<br>Tap on the notification from<br>OCBC Bank             | STEP 2<br>Tap "Confirm" to authoris                                                                                                    |
| e <b>Pte Ltd Clients AC</b><br>ount no. or IBAN no.<br>20110196<br>ail of account holder | CODE dans Anterespression                                       | Image: training of the second second secon |
| our initials (as seen on account holder's bank statement)<br><b>\lex Tee</b>             | Please ensure that you have turned on no<br>You may request for | otifications for OCBC Mobile Banking<br>Resend in 3 seconds                                                                                                    |

## **Transfer Instructions**

#### Step 7

To make a transfer, select Syfe Pte Ltd Clients AC from your recipient list and enter the required information.

| 3. Transfer to: ?                        |                               |                                   |                   |                     |  |
|------------------------------------------|-------------------------------|-----------------------------------|-------------------|---------------------|--|
| Name<br>Account No.                      | Bank/ Organisation<br>Details | Amount (SGD)<br>Transaction limit | When to Transfer? | Purpose of transfer |  |
| Syfe Pte Ltd<br>Clients AC<br>0720110196 | DBS BANK LTD                  |                                   | Please select     | Other <b>v</b>      |  |
| 0120110130                               |                               |                                   |                   | + Add Description   |  |

From the drop-down menu under 'When to Transfer', you may set up either a one-time transfer or recurring transfer. For recurring transfers, you may choose to schedule your transfer for whichever day you prefer.

Important: Enter your portfolio reference code in the 'Add Description' textbox to prevent any delays in investing your funds.

Note: portfolio reference code can be found in the same page as Syfe's bank account details

| Syfe Pte Ltd DBS BANK LTD Clients AC | DBS BANK LTD                | 500                 | Recurring transfer                           | Other <b>v</b>      |
|--------------------------------------|-----------------------------|---------------------|----------------------------------------------|---------------------|
| 720110196                            |                             |                     |                                              | C123456789<br>Edit  |
|                                      |                             |                     | Frequency                                    | No. of times        |
|                                      |                             | Monthly <b>v</b>    | 12                                           |                     |
|                                      |                             |                     |                                              | Transfer on         |
|                                      |                             |                     |                                              | 16 Oct 2021         |
|                                      |                             |                     |                                              |                     |
| Transfer via                         | FAST                        | Transfer via GIRO   |                                              |                     |
| Recurring tra                        | ansfer                      | Re                  | curring transfer                             |                     |
| Monthly recurring                    | g transfer starts on 16 Oct | 2021 and ends on 16 | Sep 2022<br>ere is sufficient balance on the | e date of transfer. |